## Assigning outputs to a reviewer (2029)

This guidance is to REF administrators to help them assign someone to review an output that may be considered for REF or other assessments. If you require any assistance, please contact rso-systems@lancaster.ac.uk.

Step 0: Ensure that the output has been proposed. If it has not been proposed yet, please see document: <u>Selecting your output for review (2029).docx</u>

Step1: Open Pure (<u>https://pure.lancs.ac.uk/</u>) and open the "REF2029" tab. Then Click "Reviews"

| Pure Lancaster University  |                                                                                                    |
|----------------------------|----------------------------------------------------------------------------------------------------|
| Editor 👻 Master data 🖃     | Reporting Personal REF2029 REF2021 REF2014 REF2014 REF2014 REF2014                                                    |
|                            |                                                                                                    |
| Overview                   | Search for reviews                                                                                                    |
| Units of assessment (2028) | <b>Y</b> +                                                                                                    |
| Reviews                    | 118 results 🔍                                                                                                    |
| Review templates           | Title (by created date)     Finalisation     Final       Title (by created date)     Review status     grade     Type |

### Step 2: Select the review you wish to assign:

| Search for reviews          | Ŧ     | Search |
|-----------------------------|-------|--------|
| ✓ Sort by: † Created date w | Views | • 🔳 11 |
| Est TO REVIEWERS            |       | 4      |

#### Step 3: Click "+Add reviewer"

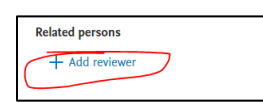

Step 4. Type the name of the reviewer then click on their file. Note this must be a user in Pure and internal to Lancaster University.

|   | Related persons                                                   |   |
|---|-------------------------------------------------------------------|---|
| ~ | Q, test                                                           | × |
| 1 | Less person<br>Person<br>the_original_im_always_happy@hotmail.com |   |

## Assigning outputs to a reviewer (2029)

#### Step 5: Select a due date:

| Due date |  |
|----------|--|
| Due date |  |
| Date     |  |
|          |  |

## Step 6: Select "Review setup" at the top of the page:

Improving quality of experience in adaptive low latency live streaming

| Metadata | Review setup Responses | Finalise Review |
|----------|------------------------|-----------------|
|          |                        |                 |
|          | Identification         |                 |

### Step 7: Select the REF2029 template.

| Туре                           |   |
|--------------------------------|---|
| REF2028                        | ^ |
| None                           |   |
| Unknown                        |   |
| REF2028                        |   |
| A Lancaster Environment Centre |   |

Step 8. Click "Send to reviewer", if you are not ready to send to reviewers click "save" to store the current settings.

| D Information requests (0)  D History  O System info Reject | in a Save |
|-------------------------------------------------------------|-----------|

Step 9: the Reviewers complete their review as per the "Guidance for Completing Reviews in Pure".

Step 10: Once all reviewers have been completed their reviews and returned them. Click on the Review:

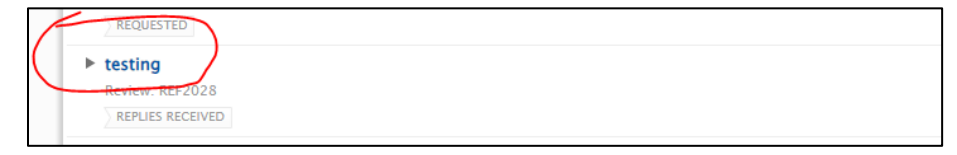

# Assigning outputs to a reviewer (2029)

#### Step 11: Review the responses:

| Summary te 1 Completed All responses       | est perso                                           | on       | ~                  |                      |                                                             |                                                       |                                 |                           |                                                                             |                                         |                               |                           |                                    |                                                                                                    |                                       |
|--------------------------------------------|-----------------------------------------------------|----------|--------------------|----------------------|-------------------------------------------------------------|-------------------------------------------------------|---------------------------------|---------------------------|-----------------------------------------------------------------------------|-----------------------------------------|-------------------------------|---------------------------|------------------------------------|----------------------------------------------------------------------------------------------------|---------------------------------------|
| 1<br>Completed<br>All responses 🛃          | Expor                                               | rt as 🖊  | ~                  |                      |                                                             |                                                       |                                 |                           |                                                                             |                                         |                               |                           |                                    |                                                                                                    |                                       |
| All responses                              | L Expor                                             | rt as 🗸  | ~                  |                      |                                                             |                                                       |                                 |                           |                                                                             |                                         |                               |                           |                                    |                                                                                                    |                                       |
|                                            |                                                     |          |                    |                      |                                                             |                                                       |                                 |                           |                                                                             |                                         |                               |                           |                                    |                                                                                                    |                                       |
| Wh<br>UC<br>Name she<br>thi:<br>ass<br>to? | /hich<br>IOA<br>hould Ri<br>his be<br>ssigned<br>?? | leviewer | Predicted<br>grade | Reviewer<br>Comments | Includes<br>factual<br>information<br>about<br>significance | Includes<br>significant<br>material<br>before<br>2014 | Includes<br>research<br>process | Additional<br>information | Is the<br>output<br>submitted<br>in a<br>language<br>other than<br>English? | Is it<br>interdisciplinary<br>research? | ls it<br>Forensic<br>science? | Criminology<br>identifier | Request<br>for cross-<br>referral? | This output<br>is<br>confidential<br>and should<br>be excluded<br>from the<br>published<br>submission | Does this<br>output<br>have a<br>DOI? |
| test 3 person                              | 3 t                                                 | test     | 4                  | 4                    | No                                                          | No                                                    | No                              | test                      | No                                                                          | No                                      | No                            | No                        | No                                 | No                                                                                                    | No                                    |
| Average/Most -<br>selected                 |                                                     | -        | -                  | -                    | No<br>(100%)                                                | No<br>(100%)                                          | No<br>(100%)                    | -                         | No<br>(100%)                                                                | No (100%)                               | No<br>(100%)                  | No<br>(100%)              | No<br>(100%)                       | No<br>(100%)                                                                                          | No<br>(100%)                          |

Step 12. Finalise the Review: Add any additional comments and select the final grades:

| Finalise Review                              |
|----------------------------------------------|
| Summary                                      |
| test                                         |
| Summary visible to requester                 |
| Make summary visible to review requester     |
| Make final grade visible to review requester |
| Final status                                 |
| Approved V                                   |
| Final grade                                  |
| 4 - Quality that is world-leading in t V     |

Step 13: Click "Finalise Review" and "Confirm" to complete the process.

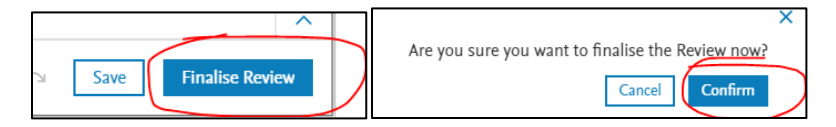